## **Maintaining Recurring Payments**

When you log in to the payments site, you can view recurring payments you have set up in the system. These can be adjusted as needed.

- 1. To enable or disable a recurring transaction, log in and select the payment from the *Recurring Transactions* section on the home page.
- 2. Alter the details of the payment as needed, including amount, frequency of payment, and so on. Ensure that the check box next to the **Enabled** field is selected or deselected, depending on whether you wish to activate the payment at this time.

| Next Payment Date Amount                                                                                        |         | Location ID               |                        |                                |                        |          |
|----------------------------------------------------------------------------------------------------|---------|---------------------------|------------------------|--------------------------------|------------------------|----------|
| 13 Days \$110.00                                                                                                |         | Eagle Point               |                        |                                |                        | Enabled  |
| In 28 Days \$123.0                                                                                              |         | ANOTHER TEST LOCATION     |                        |                                |                        | Enabled  |
|                                                                                                    |         | Blassom Hill              |                        |                                |                        | Disabled |
|                                                                                                    | \$10.00 | Eagle Point               |                        |                                | Disabled               |          |
|                                                                                                    | \$12.00 | AA CPP Location 1         |                        |                                | Disabled               |          |
| Amount: \$500.00 Frequency: Once a V                                                                            | Veek •  | Location:<br>Payment Day: | Select •<br>Saturday • | Select Account:<br>Start Date: | Vinayfsfd • 11/26/2014 |          |
| # Of 12<br>Payments:                                                                                            |         | # Payments Made:          | 0                      | Next Recurrence:               | 11/29/2014             |          |
| The second second second second second second second second second second second second second second second se | Payment | Enabled                   | Delete Payment         |                                |                        | Acres 1  |

FIGURE 52 - ENABLE/DISABLE RECURRING PAYMENT

3. Select **Submit** to save all changes for this payment.

## **Viewing Payment History**

When you log in to the payments site, you can view past payments/transactions that you have made. For a custom report of payment history, select the **Full Transaction History** option.